## Привязка профиля сферум к электронному дневнику

1) Открываем Электронный дневник (рис.1)

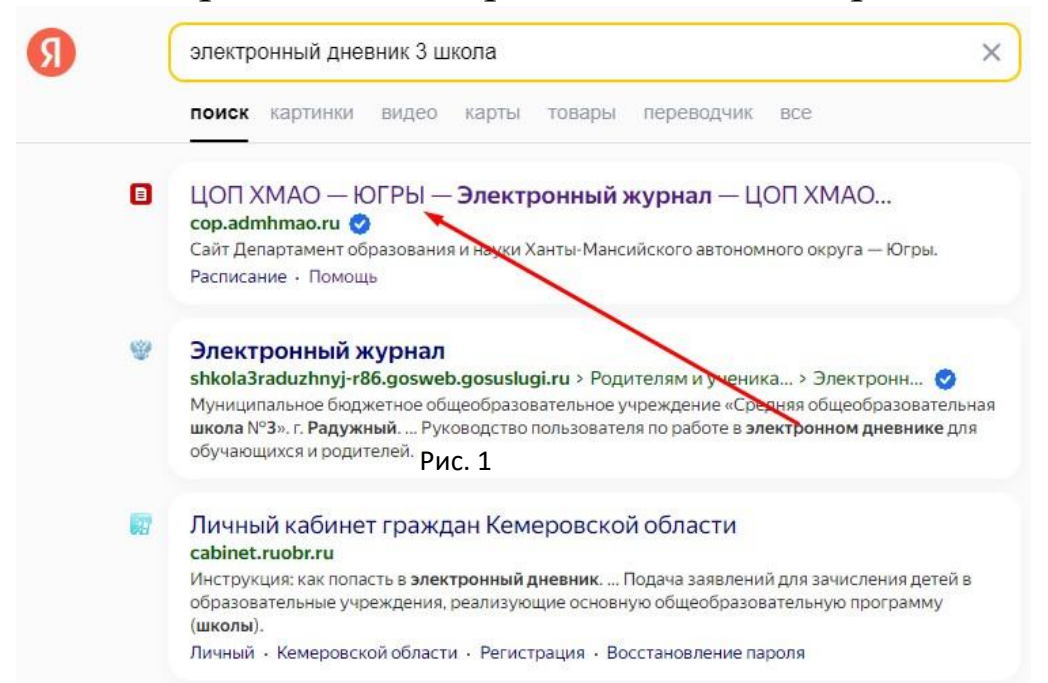

### 2) Выбираем Вход для родителя (рис.2)

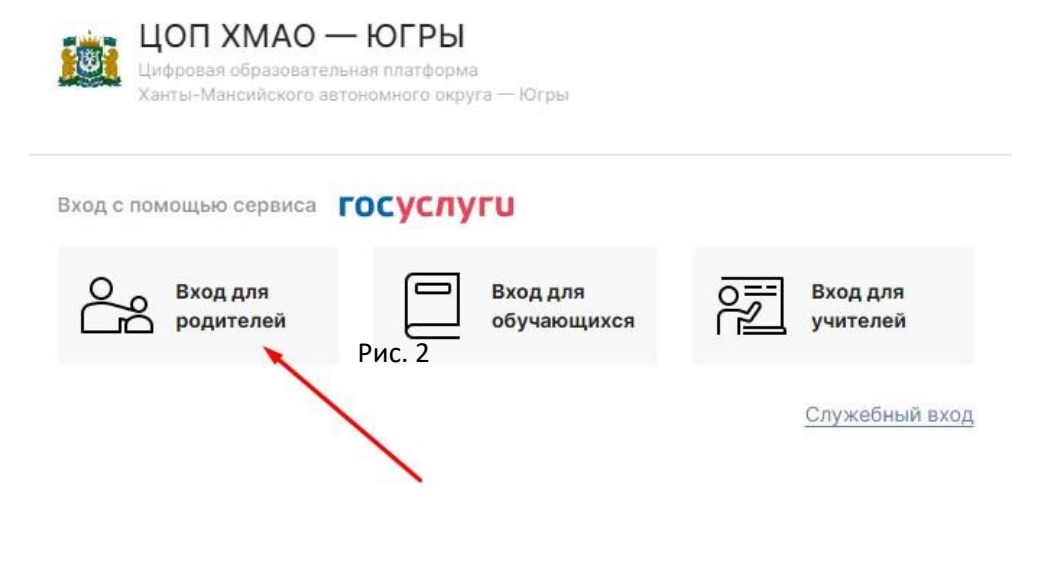

Услуги и возможности

3) Окно входа через учетную запись госуслуг вводим логии и пароль ваш (родителя) (рис. 3)

| Пароль          |                      |
|-----------------|----------------------|
| осстановить     |                      |
|                 |                      |
| В               | ойти                 |
| В<br>Войти друг | ойти<br>гим способом |

4) Находим кнопку "чаты" (рис.4) (если вы через телефон зашли то в верхнем левом углу есть 3 линии

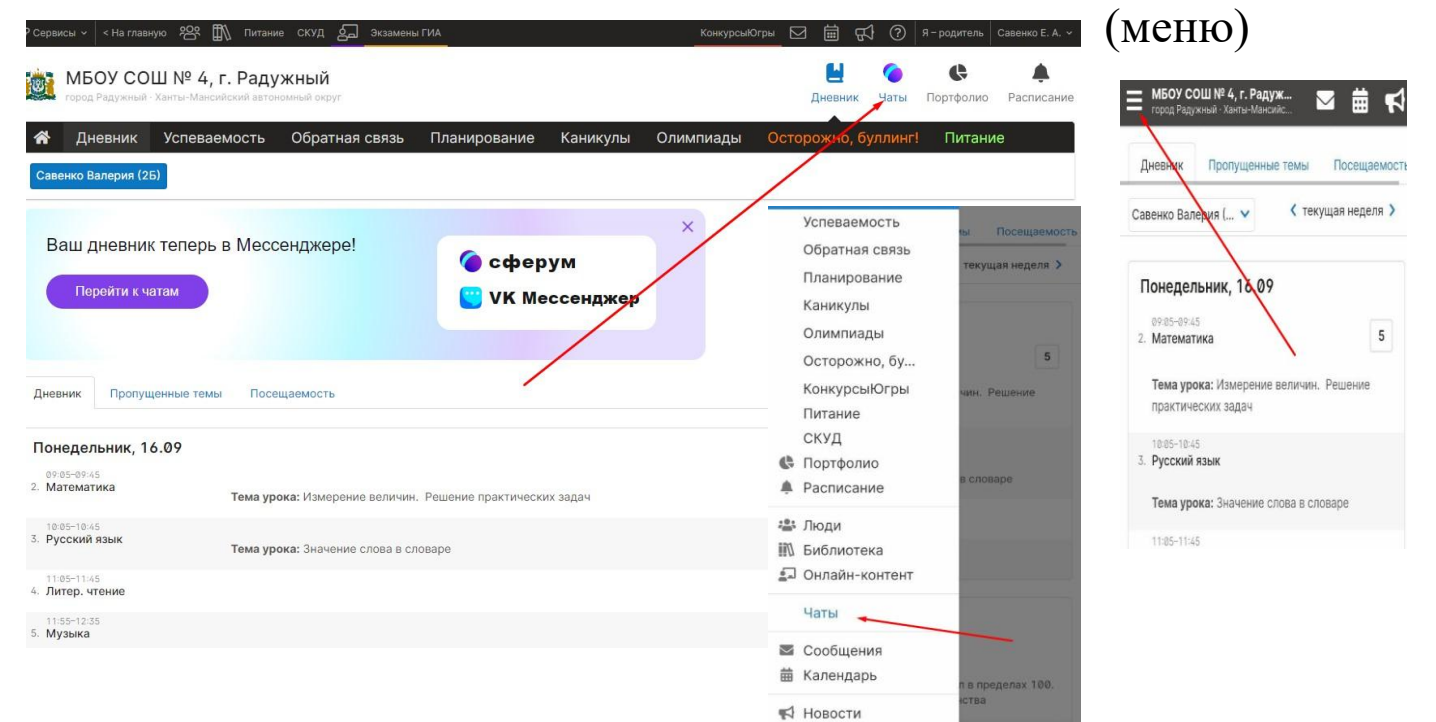

# 5) В разделе чат Находим кнопку «Привязать учебный аккаунт Сферум»

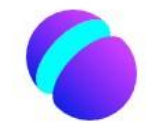

#### Учебный аккаунт Сферум

#### Единое образовательное пространство

Свяжите ваш электронный дневник с учебным аккаунтом Сферум и вы сможете общаться в чатах с учениками, учителями и родителями и проводить онлайн-звонки.

Учебный аккаунт Сферум — **это безопасно**. Общайтесь только с участниками своей школы в закрытых чатах.

Привязать учебный аккаунт Сферум

### 6) Вводим ваш номер привязанный к сферуму (рис.6)

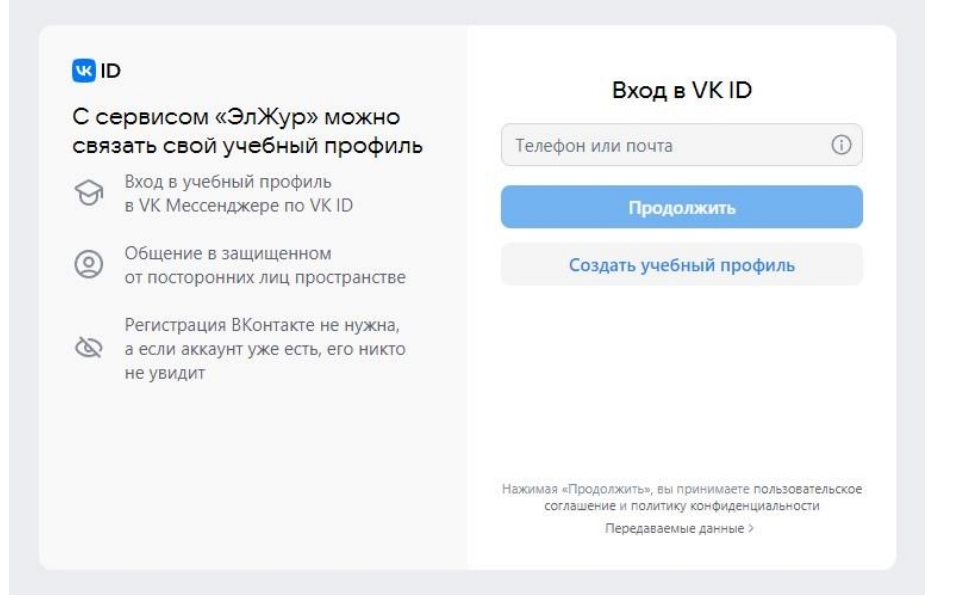

| <b>W</b> ID                                                                                                    | Введите пароль                                                                                | нажимаем «зас                                                                                                    | )EIJIN                                                                      |
|----------------------------------------------------------------------------------------------------|-----------------------------------------------------------------------------------------------|----------------------------------------------------------------------------------------------------|-----------------------------------------------------------------------------|
| <ul> <li>связать свой учебный профиль<br/>в VK Мессенджере по VK ID</li> <li>Oбщение в защищенном<br/>от посторонних лиц простран</li> <li>Регистрация ВКонтакте не нух<br/>а еистрация ВКонтакте не нух<br/>не увидит</li> </ul>                           | к почте lang_evgen@mail.ru<br>Стве<br>на,<br>кто<br>Продолжить                                |                                                                                                    |                                                                             |
|                                                                                                    | Введите код из уведомления     Мы отправили push-уведомление с кодом     из истрайство Указан | ID С сервисом «ЭлЖур» можно связать свой учебный профиль                                                                                                    | Введите код из SMS<br>SMS-сообщение отправлено на номер<br>+7 *** *** ** 26 |
| ервисом «ЭлЖур» можно<br>зать свой учебный профиль<br>вход в учебный профиль<br>в VK Мессенджере по VK ID.<br>Общение в защищенном<br>от посторонних лиц пространстве<br>Регистрация ВКонтакте не нужна,<br>а если аккаунт уже есть, его никто<br>не увидит | Код                                                                                           | Вход в учебный профиль<br>в VK Мессенджере по VK ID           Общение в защищенном<br>от посторонних лиц пространстве           Рис. 5           Регистрация ВКонтакте не нужна,<br>а если аккаунт уже есть, его никто<br>не увидит | Код из SMS                                                                  |

Если Push-уведомления с кодом не приходит на устройство нажимаем кнопку Подтвердить другим способом, и ждем смс с кодом.

8.) Если у вас зарегистрирован учебный профиль то система покажет его как на рисунке, если же нет то нужно создать Учебный профиль. (Рис 8)

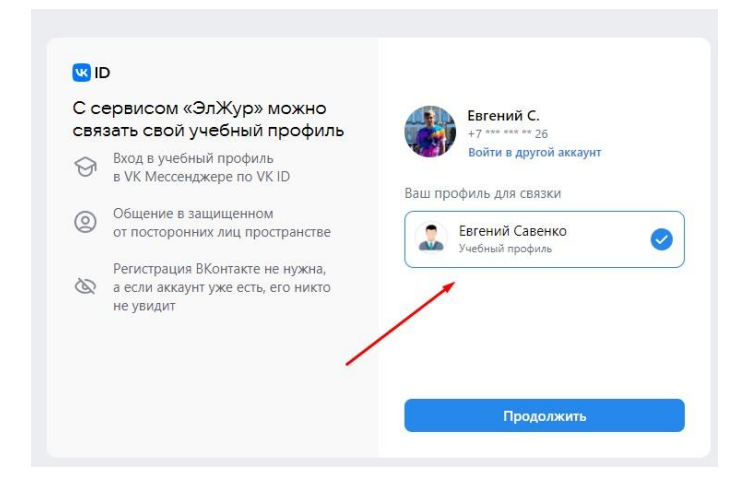

9) В журнале отобразится страница и внизу появятся кнопка Перейти VK Мессенджер (рис.9) и вы попадаете в web версию чата родителе.

Если на телефоне у вас установлено приложение VK Мессенджер то там автоматически появится чат Родители. Если же не то в самом приложение нужно выйти со всех аккаунтов и заново зайти указывая ваш номер телефона.

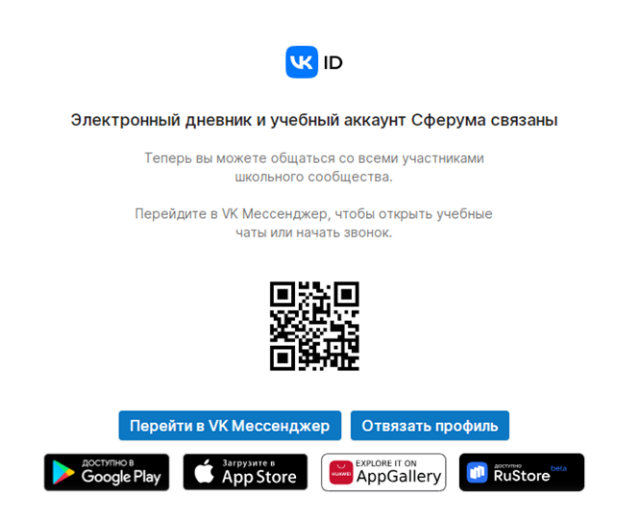

## Аналогичная инструкция подходит и для учеников с отображения чата Ученики.

Ученик заходит в дневник под своим логином и паролем гос услуг и так же привязывает свой аккаунт (учебный профиль сферум) через свой номер телефона ( не родителя )

Как зарегистрировать учётную запись госуслуг для ребёнка <u>https://vk.com/school3rad?w=wall-</u> <u>211810640\_5198</u>